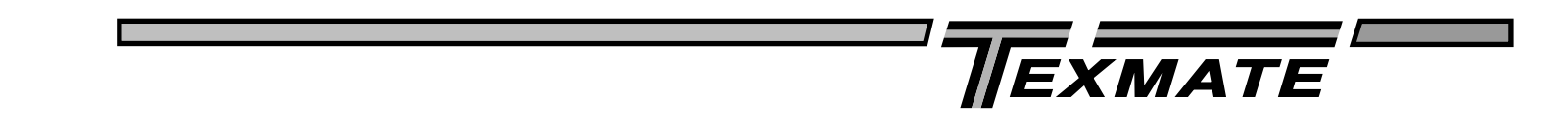

# Instruction for using the Tiger meter/controller configuration utility

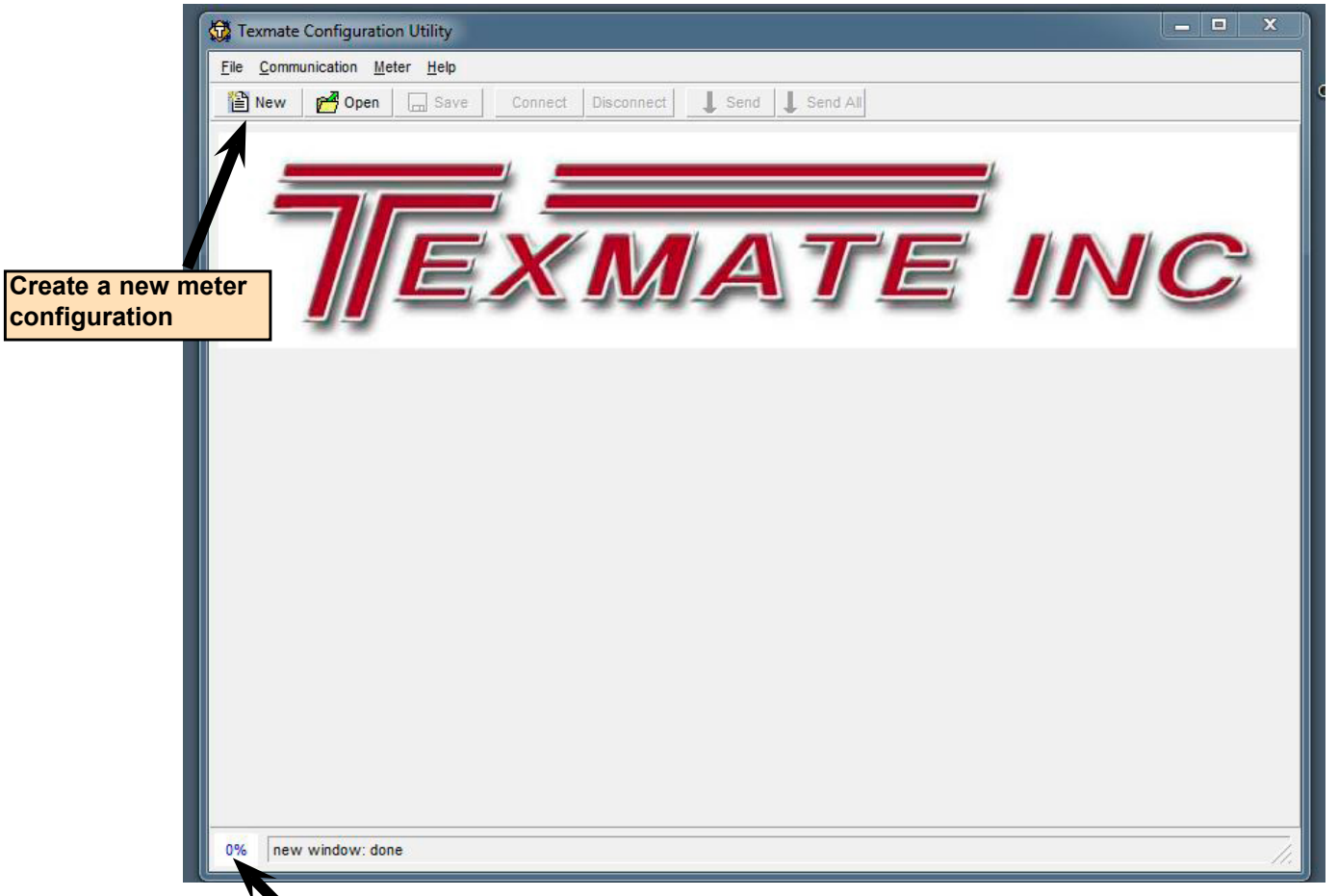

Communication Buffer: Indicates the amount of communication requests to be processed.

### File menu

#### New

-Create new configuration.

**Open** -Opens a configuration.

#### Import -Add (partial) configuration file (i.e. compiled macro) to current configuration.

Save -Save configuration file.

Verbose Output File -Only recommended for debugging.

### **Communication menu**

#### Connection...

-Change communication settings to connect to a similar meter.

| Serial (COM-port)<br>Choose Parameters:<br>Device com5 | • |
|--------------------------------------------------------|---|
| Choose Parameters:<br>Device com5                      |   |
| Device com5                                            |   |
|                                                        |   |
| Baudrate 9600 💌                                        |   |
| Parity None 💌                                          |   |

**Connect and Disconnect** 

Send -Send only changes to the meter.

Send All -Send complete configuration.

### Meter menu

### Change Meter Comm. Setting

Show Changed Registers -Registers sent on Send/Send Changes.

### 1. Select model being connected from the list. for example: "DI50TV3.06-08"

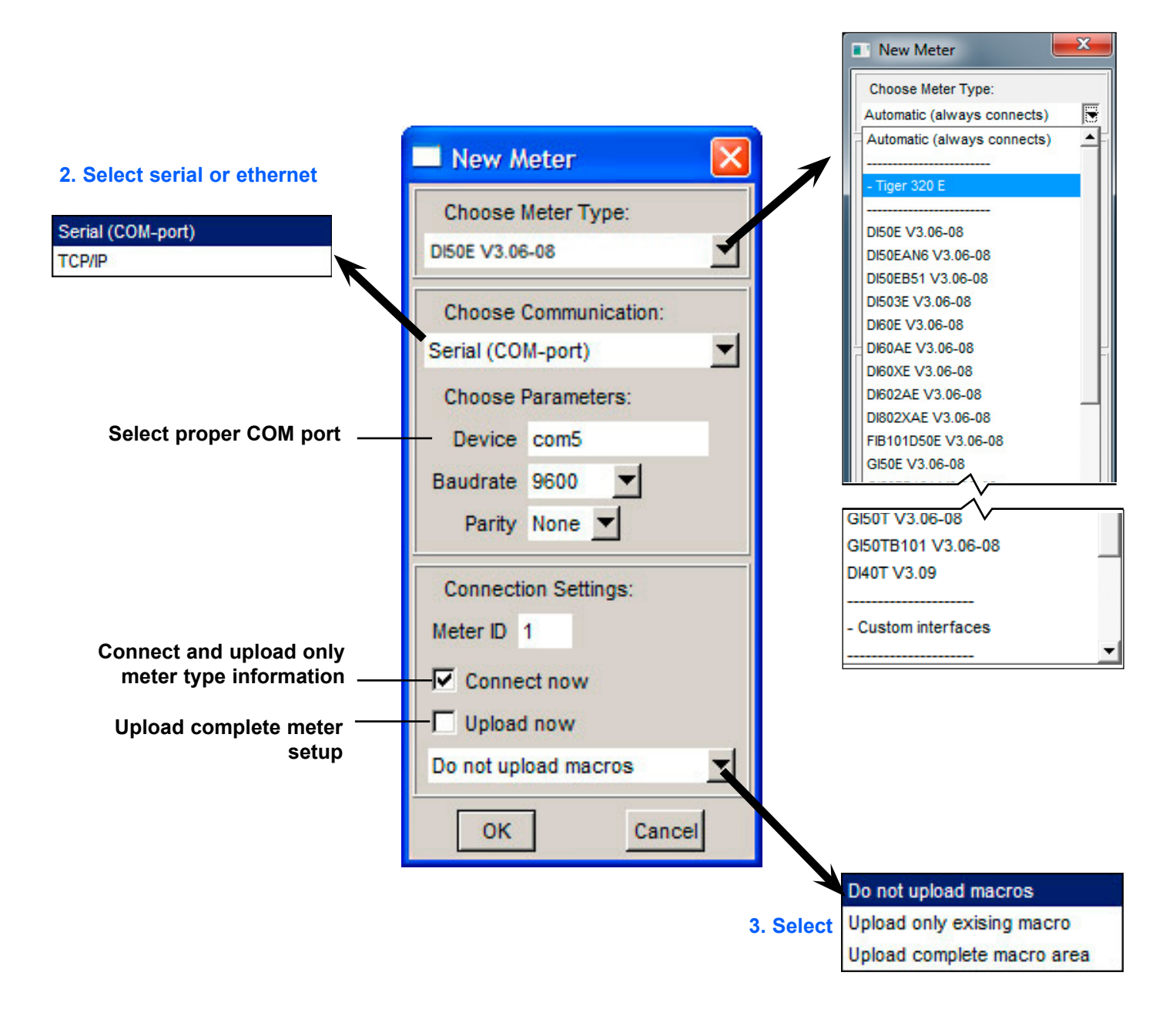

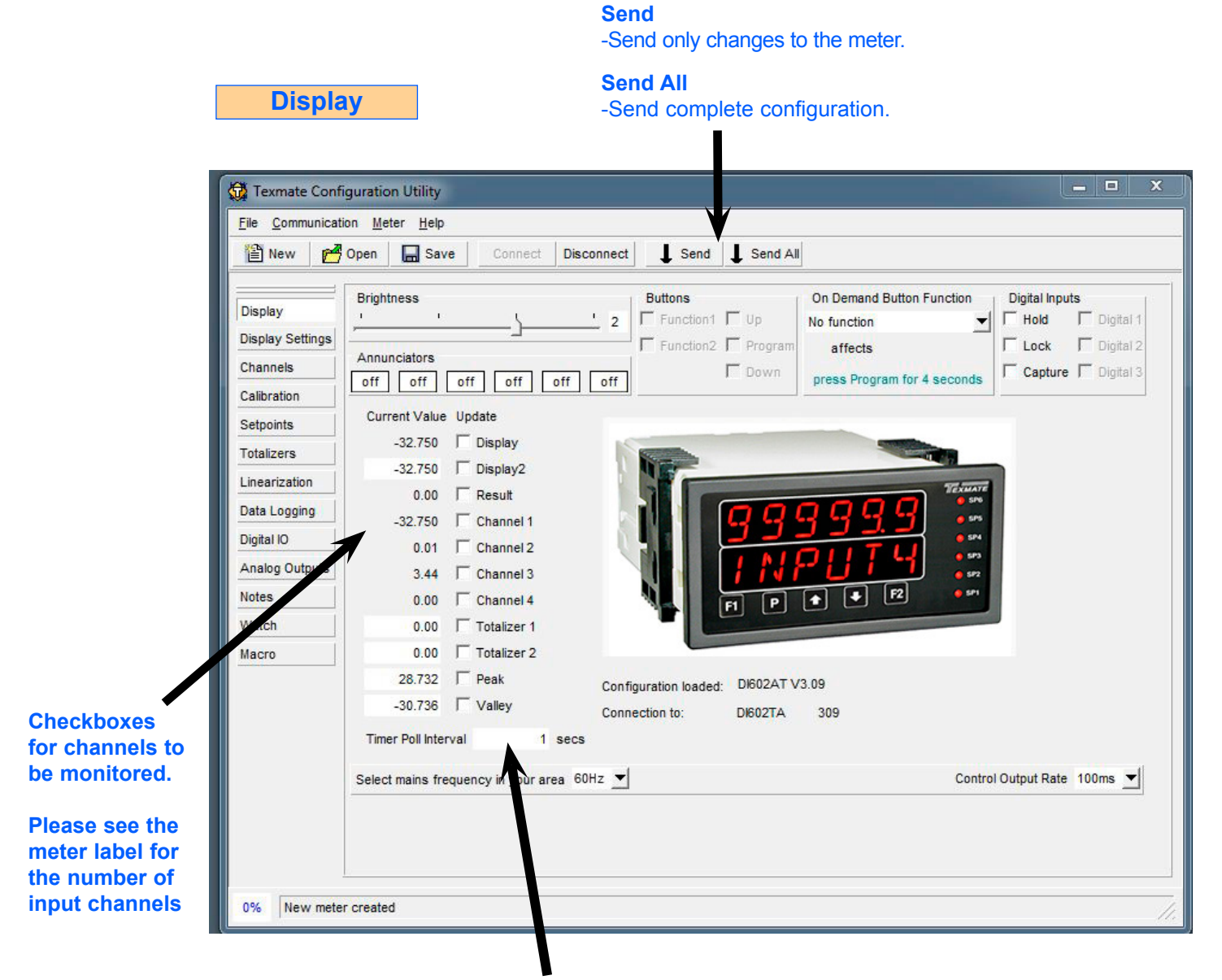

Adjust Timer Poll Interval for registers checked above.

#### Texmate Configuration Utility File Communication Meter Help 🖺 New 🏼 🎢 Open 🛛 🔚 Save Disconnect Send Send All Primary Display Source Default Display Setting Display Channel 1 ▼ 253 Annunciator Mode **Display Mode** Format Rounding Last Char **Display Settings** Annunciators On - Relay On ▼ Normal Display Mode ▼ X.XX ▼ None ▼ 2nd Display Source Channels Channel 3 -251 Settings Peak & Valley So Calibration Editable Editable View View Value Control Setpoints Visible Mode Text Mode Editable Editable Text Display 255 **Editable** SP\_1 Channel 1 🔽 CH1 Setpoint 1 🔽 $\overline{\mathbf{v}}$ 1 Calibration 🔽 Totalizers Text $\overline{\mathbf{v}}$ 1 Channel 2 🔽 CH2 Setpoint 2 🔽 SP\_2 Lock Up $\overline{\mathbf{v}}$ Linearization Channel 3 🔽 СНЗ $\overline{\mathbf{v}}$ ~ SP\_3 Setpoint 3 🔽 Lock Down 🔽 Data Logging CH4 ~ Channel 4 🔽 1 Setpoint 4 🔽 SP\_4 Code 1 ~ Digital IO Totalizer 1 🔽 TOT\_1 Setpoint 5 🔽 $\overline{\mathbf{v}}$ $\overline{\mathbf{v}}$ Nax-~ Code 2 Analog Outputs TOT\_2 Setpoint 6 🔽 $\mathbf{\nabla}$ ~ Min-Totalizer 2 🔽 Code 3 1 Notes V Peak V PEAK Code 4 Watch $\overline{\mathbf{v}}$ VALLEY ~ Valley Code 5 **Default settings are** Macro OVER 7 Over Range Code 6 all values checked. UNDER $\overline{\mathbf{v}}$ Under Range Code 7 Clear all checkboxes $\overline{\mathbf{v}}$ Code 8 Code blanking disabled 1 Select all checkboxes Code 9 **Editable Text** 0% New meter created By selecting "Clear all Select display source by name from the

### **Display Settings for DI-602AT V3.06+**

list or enter the register number directly.

checkboxes", all codes and setpoints will be made non-visible.

### Display Settings for FI-B101D50T and GI-50EB101 V3.06+

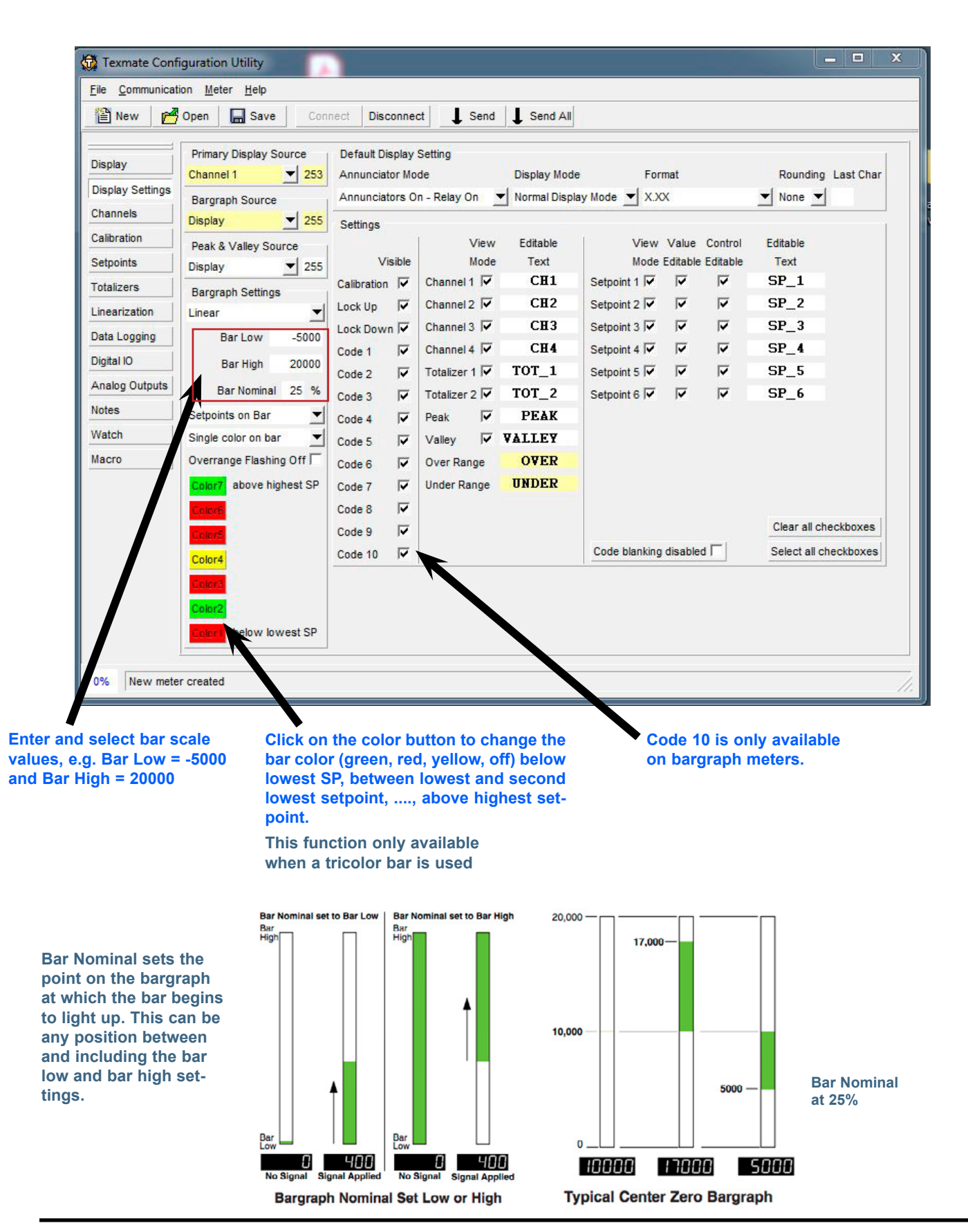

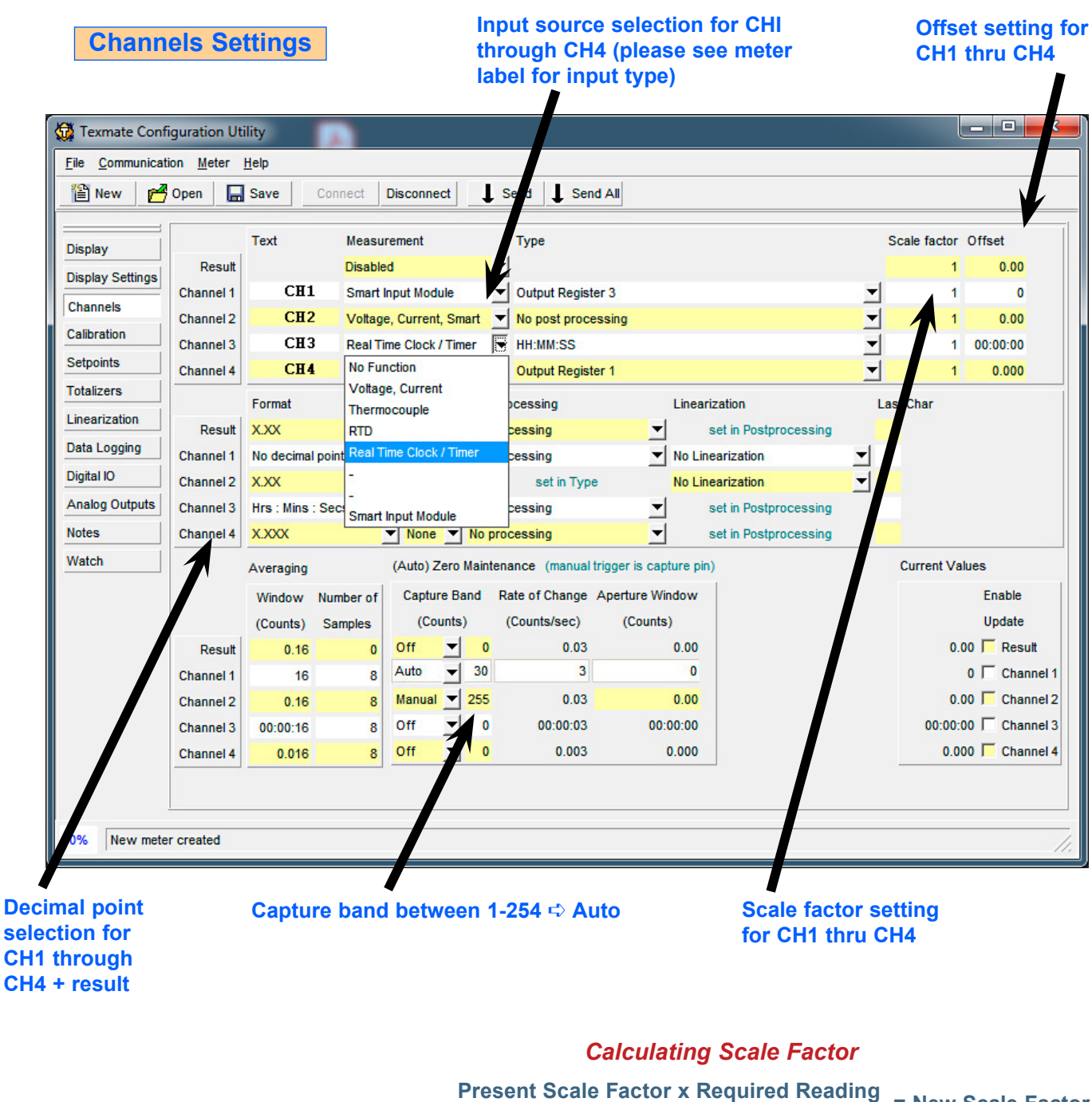

Present Scale Factor X Required Reading Present Reading

example:  $\frac{3.3333 \times 9000}{4024} = 7.4552$ 

Note: Maximum scale factor value can not exceed 9.9999

### Calibration steps for the respective channel in use

| Texmate Conf                          | iguration Util<br>ion <u>M</u> eter <u>H</u>     | ity<br>lelp                                         |                             |                                       |                                                               |                                    |                                        |                                           |                                |           |
|---------------------------------------|--------------------------------------------------|-----------------------------------------------------|-----------------------------|---------------------------------------|---------------------------------------------------------------|------------------------------------|----------------------------------------|-------------------------------------------|--------------------------------|-----------|
| 🖺 New 🛛 🛃                             | Open                                             | Save                                                | Connect                     | Disconnect                            | Send                                                          | Send Al                            |                                        |                                           |                                |           |
| Display                               |                                                  | First Calibra                                       | ation point                 | Second Ca                             | libration point                                               |                                    | Calibration                            |                                           |                                |           |
| Display Settings                      |                                                  | Display                                             | Input                       | Display                               | Input                                                         |                                    | Scale factor                           | Offset                                    | Current Value                  | Update    |
| Channels                              | Result                                           | 0.00                                                | Capture                     | 100.00                                | Capture                                                       | Calibrate =>                       | 1                                      | 0.00                                      | 0.00                           | F Result  |
| Calibration                           | Channel 1                                        | 0.000                                               | Capture                     | 10.000                                | Capture                                                       | Calibrate =>                       | 6.6666                                 | 0.000                                     | -32.750                        | Channel 1 |
| Setpoints                             | Channel 2                                        | 0.00                                                | Capture                     | 100.00                                | Capture                                                       | Calibrate =>                       | 1                                      | 0.00                                      | 0.01                           | Channel 2 |
| Totalizers                            | Channel 3                                        | 0.00                                                | Capture                     | 100.00                                | Capture                                                       | Calibrate =>                       | 1                                      | 0.00                                      | 3.44                           | Channel 3 |
| Linearization                         | Channel 4                                        | 0.00                                                | Capture                     | 100.00                                | Capture                                                       | Calibrate =>                       | 1                                      | 0.00                                      | 0.00                           | Channel 4 |
| Data Logging                          |                                                  |                                                     |                             |                                       |                                                               |                                    |                                        |                                           |                                |           |
| Digital IO<br>Analog Outputs<br>Notes |                                                  |                                                     |                             |                                       |                                                               |                                    | After doir<br>click Cali<br>scale fact | ng step<br>brate. <sup>-</sup><br>tor and | s 1 and 2<br>The New<br>offset | 2,        |
| Watch                                 | 1.                                               | •                                                   |                             | 2.                                    |                                                               | V                                  | alue will                              | be dis                                    | played.                        |           |
| Macro                                 | Apply<br>input s<br>enter f<br>displa<br>click C | minimu<br>signal a<br>the des<br>y value<br>Capture | um<br>and<br>ired<br>, then | Appl<br>inpu<br>ente<br>disp<br>click | ly maxim<br>t signal a<br>r the des<br>lay value<br>c Capture | um<br>and<br>ired<br>a, then<br>a. |                                        |                                           |                                |           |
|                                       |                                                  |                                                     |                             |                                       |                                                               |                                    |                                        |                                           |                                |           |

Select the check box on each channel to view the updated calibration value.

To test the accuracy of the calibration, apply both minimum and maximum signals to verify that the meter's readings are correct.

| etpoint (              | Relay)             | Settin       | gs        | ]       |          | Rela<br>setti<br>Ch2<br>Ch4 | ay s<br>ing<br>, C | soui<br>js - (<br>h3, | rce<br>Ch1<br>or | ,          | Rel<br>valu | ay trij<br>ue set | p<br>ttings | 5              | This<br>"No<br>or "<br>(bel | s will sel<br>rmally C<br>Normall<br>ow) | ect if<br>)pen"<br>y Clos | rel<br>(al<br>;e" |
|------------------------|--------------------|--------------|-----------|---------|----------|-----------------------------|--------------------|-----------------------|------------------|------------|-------------|-------------------|-------------|----------------|-----------------------------|------------------------------------------|---------------------------|-------------------|
| Texmate Co             | nfiguratio         | n Utility    |           |         |          |                             |                    |                       |                  |            |             |                   |             |                |                             |                                          |                           |                   |
| <u>File Communicat</u> | tion <u>M</u> eter | <u>H</u> elp |           |         |          |                             |                    |                       |                  |            |             |                   |             |                |                             |                                          |                           |                   |
| 🖺 New 🛛 🖻              | Open 🔚             | Save         | Conne     | ect     | Disconr  | nect                        | 1                  | enc                   | 1                | Send A     |             |                   |             |                |                             |                                          |                           |                   |
|                        |                    | Nama         | Cours     | ~~      |          | Source                      | o Do               | otor                  |                  | Value      |             | Belay             |             |                | Activat                     | ion V                                    |                           |                   |
| Display                | Setnoint 1         | SP 1         | From      | Regist  | ter 🔻    | Chanc                       |                    |                       | 53               | Value<br>1 | 8000        | No.Lat            | china       | -              | Above                       |                                          | -                         |                   |
| isplay Settings        | Setpoint 2         | SP 2         | From      | Regis   | ter V    | Off                         |                    |                       | 0                | -18        | 0.00        | No Lat            | tching      | -              | Above                       | 9                                        | 1                         |                   |
| Channels               | Setpoint 3         | SP 3         | From      | Regis   | ter 🔻    | Off                         |                    | -                     | 0                | 5          | 0.00        | No Lat            | tching      | -              | Above                       |                                          | 1                         |                   |
| Setpoints              | Setpoint 4         | SP 4         | From      | Regis   | ter 🔻    | Off                         |                    | -                     | 0                | -5         | 0.00        | No Lat            | tching      | -              | Above                       |                                          | 1                         |                   |
| Totalizers             | Setpoint 5         | SP 5         | From      | Regis   | ter 🔻    | Off                         |                    | -                     | 0                | 10         | 0.00        | No Lat            | tching      | -              | Above                       |                                          | -                         |                   |
| Linearization          | Setpoint 6         | SP_6         | Hold      | Pin     | -        | Off                         |                    | _                     | 0                | -10        | 0.00        | No Lat            | tching      | •              | Above                       |                                          | -                         |                   |
| Data Logging           |                    | Mode         | Co        | ount    | Tracki   | na                          | Di                 | solav                 | Tim              | er         | 1           | Resolutio         | n           |                | Time(s)                     |                                          | Time(s)                   |                   |
| Digital IO             | Setpoint 1         | Hysteresis   | -         | 10      | Off      | -                           |                    | Flash                 | Puls             | se         | <b>-</b>    | 100ms             | ✓ Make      | Delay          | 0.0                         | Max ON Time                              | a 0.0                     |                   |
| Analog Outputs         | Setpoint 2         | PID          | -         | 0.00    | Off      | _                           | Г                  | Flash                 | Off              |            | 1           | 100ms             | Make        | Delay          | 0.0                         | Break Delay                              | 0.0                       |                   |
| lotes                  | Setpoint 3         | Off          | -         | 0.00    | Setpoi   | int 1 💌                     |                    | Flash                 | Off              |            | <b>-</b>    | 100ms             | Make        | Delay          | 0.0                         | Break Delay                              | 0.0                       |                   |
| Macro                  | Setpoint 4         | Off          | -         | 0.00    | Off      | -                           | -<br>  –           | Flash                 | Off              | 1          | -           | 100ms             | Make        | e Delay        | 0.0                         | Break Delay                              | 0.0                       |                   |
|                        | Setpoint 5         | Off          | -         | 0.00    | Off      | -                           |                    | Flash                 | Off              | 1          | -           | 100ms             | Make        | e Delay        | 0.0                         | Break Delay                              | 0.0                       |                   |
|                        | Setpoint 6         | Off          |           | 0.00    | Off      |                             | Г                  | Flash                 | Off              |            | -           | 100ms             | Make        | e Delay        | 0.0                         | Break Delay                              | 0.0                       |                   |
|                        |                    | Trigger      |           | Desti   | nation R | Register                    | r Re               | eset Mo               | ode              |            |             |                   | On          | Trigge         | r                           |                                          | Status                    |                   |
|                        | Setpoint 1         | Disabled     | -         | Off     |          | 0                           | ) Co               | onstant               |                  |            | 0           | E.                | Г           | Print [        | Log                         |                                          | off                       |                   |
|                        | Setpoint 2         | Disabled     |           | Off     |          | C                           | ) Co               | onstant               |                  |            | 0           | 6                 | Г           | Print <b>F</b> | Log                         |                                          | 0 D                       |                   |
|                        | Setpoint 3         | Disabled     | -         | Off     |          | C                           | ) Co               | onstant               | È                |            | 0           | È.                | Г           | Print <b>F</b> | Log                         |                                          | off                       |                   |
|                        | Setpoint 4         | Disabled     | -         | Off     |          | C                           | ) Co               | onstant               |                  |            | 0           | E.                | Г           | Print <b>F</b> | Log                         |                                          | C.                        |                   |
|                        | Setpoint 5         | Disabled     | -         | Off     |          | 0                           | ) Co               | onstant               |                  |            | 0           | E.                | Г           | Print <b>F</b> | Log                         |                                          | off                       |                   |
|                        | Setpoint 6         | Break Edge   | -         | Tare    |          | ▼ 14                        | Co                 | onstant               | t                | -          | 0.00        |                   |             | Print I        | Log                         |                                          | CD.                       |                   |
|                        |                    |              |           |         |          |                             |                    |                       |                  | P.I.D. Set | ttings      | Ť.                |             |                |                             |                                          |                           |                   |
|                        |                    | Span P       | Proportio | onal li | ntegral  | Deriv                       | ativ               | e Ant                 | i Rese           | t Windup   | Min.        | Cycle Tim         | e           |                |                             |                                          |                           |                   |
|                        | Setpoint 1         | 0.0          |           | 1.0     | 0.0      | 0                           | 0.                 | 0                     |                  | 100.0      |             | 1.                | 0           |                |                             |                                          |                           |                   |
|                        | Setnoint 2         | 0.0          |           | 0.0     | 0.0      | 0                           | 0                  | 0                     |                  | 100.0      |             | 1.                | 0           |                |                             |                                          |                           |                   |

### For more advanced relay functions, please see Setpoints and Relays Supplement (NZ201)

https://www.texmate.com/media/pdf/2019/05/set\_points\_relays\_NZ201.pdf

### Totalizer 1 and 2 settings

| New P            | Open Save Connect Disconnect Send Send All                                                   |                |
|------------------|----------------------------------------------------------------------------------------------|----------------|
|                  |                                                                                              |                |
| Display          | Totalizer 1                                                                                  |                |
| Display Cattings | Name Data Source Format Rounding Last Char                                                   |                |
| Display Settings | TOT_1         Off         ▼         0 X.XX         ▼         None         ▼         View Mod | le 🦵 Roll Over |
| Channels         |                                                                                              |                |
| Calibration      |                                                                                              |                |
| Setpoints        | after 1 hour                                                                                 |                |
| Totalizers       | equals 0.01                                                                                  |                |
| Linearization    | Totalizer 2                                                                                  |                |
| Linearization    | Name Data Source Format Rounding Last Char                                                   |                |
| Data Logging     | TOT_2 Off ▼ 0 X,XX ▼ None ▼ View Mod                                                         | le 🔽 Roll Over |
| Digital IO       |                                                                                              |                |
| Analog Outputs   | Input of 10000 Cut off 0                                                                     |                |
| Notes            | after 1 hour                                                                                 |                |
| Watch            | equals 0.01                                                                                  |                |
| waten            | Current Values                                                                               |                |
| Macro            | 0.00 Totalizer 1 -1 TResult                                                                  |                |
|                  | 0.00 Totalizer 2 0.00 Channel 1                                                              |                |
|                  | 0.00 Channel 2                                                                               |                |
|                  | 0.00 C Channel 3                                                                             |                |
|                  | 0.00 Channel 4                                                                               |                |
|                  | U.UU   Channel 4                                                                             |                |

#### Please refer to Totalizing Supplement (NZ208)

https://www.texmate.com/media/pdf/2019/05/totalizing\_NZ208.pdf

Linearization table settings

**Only consecutive tables** (i.e. 1-3, 2-4) can be saved. starting at this table number. Texmate Configuration Utility File Communication Meter Help T New 1 🚰 Open ave Save Disconnect Send Send All -Table 1 Table 2 Table 3 Table 4 Load Table Starting at Save Selected Tables Display Table 1 Table 2 Table 3 Table 4 **Display Settings** Date Serial No. Serial No. Date Serial No. Date Serial No. Date Channels Input Output Input Output Input Output Input Output Calibration Fill Down Setpoints Reset Totalizers Sort Linearization Data Logging Digital IO Analog Outputs Notes 15 Watch Macro -0% New meter crea Reset **Fill Down** 

### Please refer to Linearizing Supplement (NZ207)

https://www.texmate.com/media/pdf/2019/05/linearization NZ207.pdf

### **Right-click menu:**

#### **Fill Down**

-Use the values of the current line for the rest of the table.

#### Reset

-Return current table to factory default.

#### Sort

-Sort current table in ascending order (tables have to be sorted to work properly).

Load tables from the file and

enter them consecutively

### To be used with data login options only

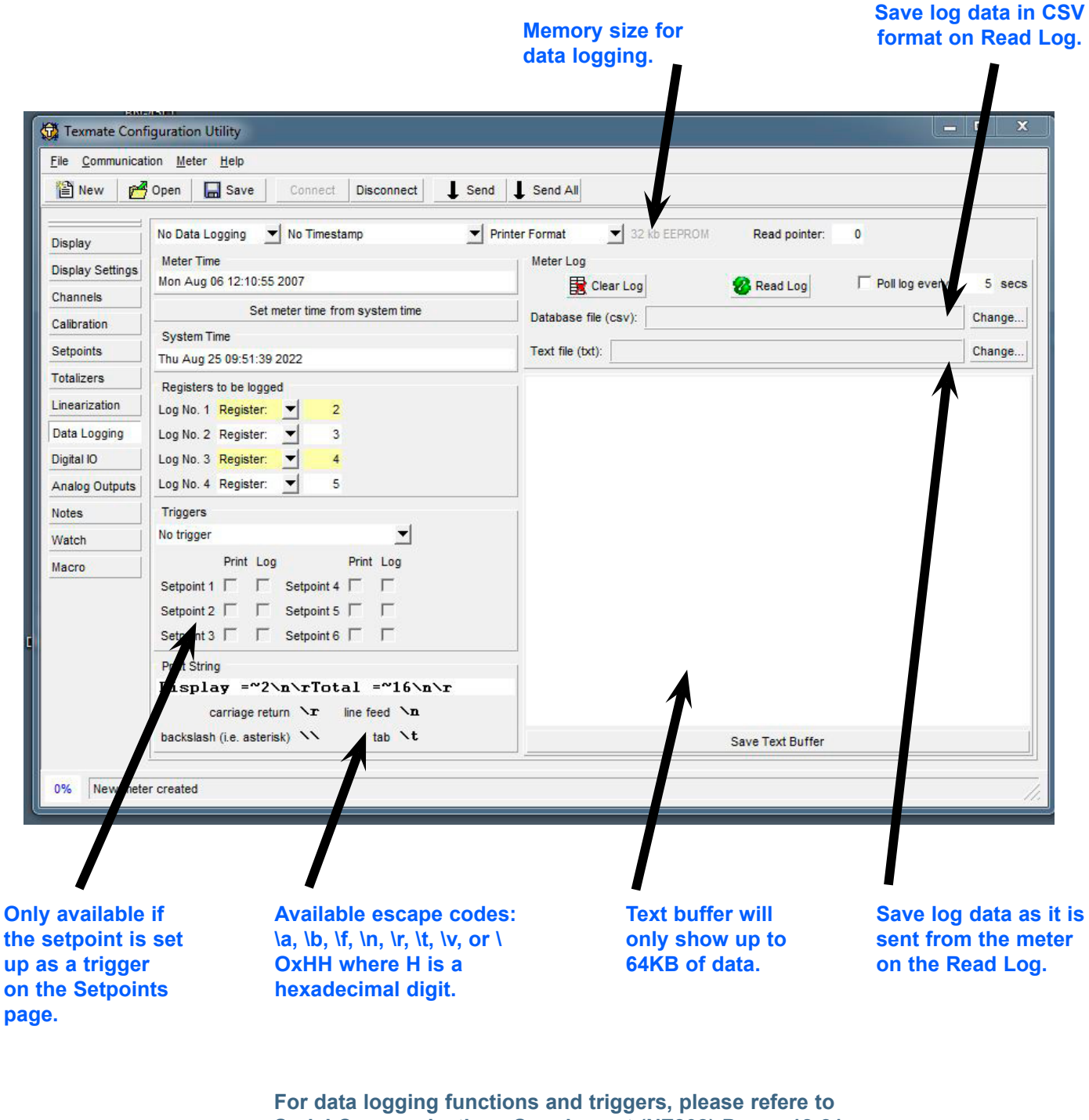

Serial Communications Supplement (NZ202) Pages 18-21

https://www.texmate.com/media/pdf/2019/05/SerialComm\_NZ202.pdf

| 🙀 Texmate Confi                                                                                                    | guration Utility                               | y                                                                                     |                                           |                                              |                    |                                      |    | x   |
|----------------------------------------------------------------------------------------------------|------------------------------------------------|---------------------------------------------------------------------------------------|-------------------------------------------|----------------------------------------------|--------------------|--------------------------------------|----|-----|
| <u>File</u> <u>Communication</u>                                                                                                    | on <u>M</u> eter <u>H</u> e                    | lp                                                                                    |                                           |                                              |                    |                                      |    |     |
| 🖺 New 🛃                                                                                                    | Open 🛛 🔚 Si                                    | ave Connect                                                                           | Disconnect                                | Send                                         | Send All           |                                      |    |     |
| Display<br>Display Settings<br>Channels<br>Calibration<br>Setpoints<br>Totalizers<br>Linearization<br>Data Logging<br>Digital IO<br>Analog Outputs<br>Notes<br>Watch<br>Macro | Pin<br>Lock<br>Hold<br>Test (Reset)<br>Capture | Function<br>Reset Total 1<br>Reset Totalizer 2<br>Display Test<br>Manual Zero (if any | y channel is set to ear functio d (9) and | o manual in 'Zero<br>on pins of<br>Test (10) | ✓<br>Maintenance') | Status<br>F Lock<br>F Hold<br>Captur | ie |     |
| 33% New meter                                                                                                    | created                                        |                                                                                       |                                           |                                              |                    |                                      |    | 11. |

Min and Max range setting for analog output. e.g. 0V = 0.00 10V = 10.00

Analog Outputs Calibration Steps: 1. From the Source field, select the respective channel in use, then enter Zero and Full-Scale values. х Texmate Configuration Utility File Communication Meter Help Send P Open Disconnect i≣ New - Save Send All Analog Output 1 Analog Output 2 Display Source Channel 1 253 Source Off 0 T **Display Settings** 0.00 0 Zero Zero Channels Full Scale 10.00 Full Scale 100000 Calibration Calibration Calibration Setpoints -16384 韋 Low -16384 🚔 Low Totalizers Linearization 30000 🚖 High 30000 High Data Logging Digital IO 0-10V 0-20mA 4-20mA 0-20mA 4-20mA 0-10V Analog Outputs Notes Watch Macro New meter created 0%

### 2.

Connect the meter's input channel from a signal generator.

### 3.

Connect the meter's output (terminal 16 (+) and 17 (-) to a multimeter

### 4.

**Press the respective calibration button** (e.g. 0-10V) to obtain the auto-generated analog output values. Feed a low input signal to the meter, (e.g. 0V) and check the multimeter's reading. It should be very close to 0.000

### 6.

5.

Use the up-down arrow (or slider) to fine-tune the value displayed on your multimeter.

### 7.

Repeat the same process for input signal High (e.g. 10V) and check the multimeter's reading. It should be very close to 10.000

|--|

| Texmate Conf                                                                                                    | iguration Utility 📃 🔲 🗙                                                                                                    |
|----------------------------------------------------------------------------------------------------|----------------------------------------------------------------------------------------------------|
| File Communicat                                                                                                    | ion <u>M</u> eter <u>H</u> elp                                                                                                    |
| 🖺 New 🛃                                                                                                    | Open Save Connect Disconnect Send Send All                                                                                                    |
| Display<br>Display Settings<br>Channels<br>Calibration<br>Setpoints<br>Totalizers<br>Linearization<br>Data Logging<br>Digital IO<br>Analog Outputs<br>Notes<br>Watch<br>Macro | On this page you can write down some notes (up to 64 KB)<br>which will be stored together with the setup in the configuration file<br>(i.e. not on the meter itself) |
| 0% New mete                                                                                                    | er created                                                                                                    |

Watch

| 🖺 New 🛃          | Open | Save        |   | Connect | Disconnect | Send    | Send All |
|------------------|------|-------------|---|---------|------------|---------|----------|
| Display          | Poll | Register    |   | Va      | lue        |         |          |
| Display Settings | •    | Channel 3   | - | 251     |            | 12:15:3 | 9        |
| Channels         | •    | Channel 1   | - | 253     |            | 56.20   | 6        |
| Calibration      | ~    | Channel 2   | - | 252     |            | 0.0     | 1        |
| Setpoints        | ▼    | Setpoint 4  | - | 9       |            | 40.0    | 0        |
| Totalizare       |      | Setpoint 1  | - | 6       |            | 10.0    | 0        |
|                  |      | Setpoint 2  | - | 7       |            | 20.0    | 0        |
| Inearization     |      | Totalizer 1 | - | 16      |            | 3.5     | 7        |
| Data Logging     |      | Totalizer 2 | - | 17      |            | 4.64    | 4        |
| Digital IO       | ~    | Peak        | - | 12      |            | 433.2   | 5        |
| Analog Outputs   | 2    | Valley      | - | 13      |            | -25.0   | 1        |
| Notes            | 1    |             |   |         |            |         | - 1913   |
| Watch            |      |             |   |         |            |         |          |
| Macro            |      |             |   |         |            |         |          |

Dropdown menus can be changed to desired register.

The Watch menu lets you observe the values displayed by the meter in real time.

| Texmate Conf            | iguration Utility |             |                |              |  |
|-------------------------|-------------------|-------------|----------------|--------------|--|
| File <u>C</u> ommunicat | Open Save         | Connect     | Disconnect     | end Send All |  |
|                         |                   |             | 1              |              |  |
| Display                 |                   | Implemented | Macro disabled |              |  |
| Display Settings        | Customer ID Macro | Г           |                |              |  |
| Channels                | Main Macro        |             |                |              |  |
| Calibration             | Edit Macro        |             |                |              |  |
| Setpoints               | Edit Down Macro   |             |                |              |  |
| Totalizers              | View Mode Macro   | -           |                |              |  |
|                         | F1 Button Macro   | -<br>-      |                |              |  |
| Data Logging            | F2 Button Macro   | ,<br>       |                |              |  |
|                         | Paset Macro       | -<br>-      |                |              |  |
|                         |                   |             |                |              |  |
|                         |                   |             |                |              |  |
| Notes                   |                   | /           |                |              |  |
| Watch                   |                   |             |                |              |  |
| Macro                   |                   |             |                |              |  |
|                         |                   |             |                |              |  |

Indicates which types of macros have been installed.

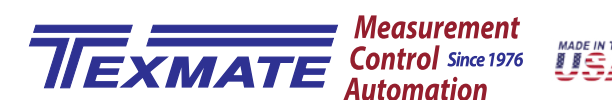

1934 Kellogg Ave., Carlsbad, CA 92008 USA Tel: 1-760-598-9899 • 1-800-TEXMATE (800-839-6283) • Email: orders@texmate.com • techsupport@texmate.com Tiger Controller Configuration Utility Technical Manual Copyright © 2022 Texmate Inc. All rights reserved. Published by: Texmate Inc. USA. Information in this Technical Manual is subject to change without notice due to correction or enhancement. The information described in this manual is proprietary to Texmate, Inc. and may not be copied, reproduced or transmitted, in whole or in part, in connection with the design, manufacture, or sale of apparatus, device or private label product without the express written consent of Texmate, Inc.